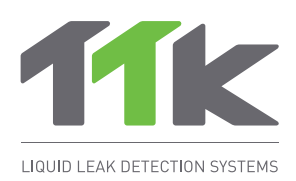

# TTKweb Liquid Leak Detection Management Software

Software User Guide

## 1 Introduction

- 'TTKweb' is a management software developed specifically for TTK FG-NET digital unit and its satellite devices.
- This software performs two main functions:
  - It allows to view, in real time, the status of all the connected panels and their cables. In case of fault, TTKweb pin-point the alarm on the concerned cable (precise location in 1m) on the zone map. The alarm can also be managed directly on TTKweb (acknowledge an alarm, override a relay, eject a cable, etc).
  - TTKweb includes the tools to configure the system. For example, build the arborescence of the installation; edit the maps and create detection zones for each sense cable.
- Main interface menu 'MAP' of TTKweb in case of one alarm as below in figure 1:

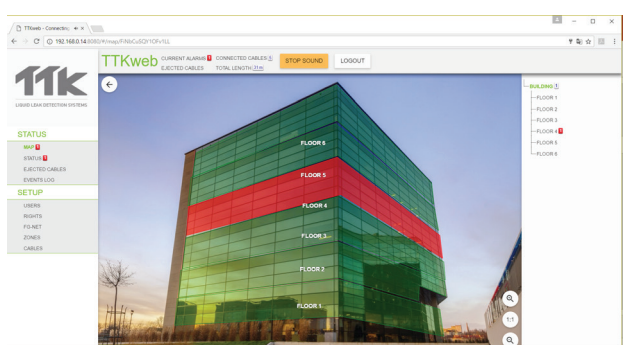

Figure 1

## 2 Installation

Install and run TTKweb on your computer.

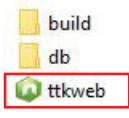

- Open a web browser (Firefox is recommended) and enter the IP address of the computer where TTKweb is running, ends it with ':8080'. For example: '192.168.0.14:8080'. The TTKweb interface will be displayed.
- Note: To get your IP address, open a command prompt and enter the 'ipconfig' command.
- The main page of TTKweb is composed of 6 parts as shown in the figure 2.

|                                    | TTK   | TTKweb CUMBENT ALARUS COMPECTED CARLES & LOGOUT HOrizontal Bar: Quick glance of system's status     |                            |                            |                     |  |  |  |
|------------------------------------|-------|----------------------------------------------------------------------------------------------------|----------------------------|----------------------------|---------------------|--|--|--|
| 11K                                | STA   | TUS                                                                                                 |                            |                            | ZONES DEVICES       |  |  |  |
| UID LEAK DETECTION SYSTEMS         | STATU | JS': Main menu to supe                                                                              | ervise the system          |                            |                     |  |  |  |
|                                    |       | A global view of all connected panels and cables. In case of alarm, display here alarm and details. |                            |                            |                     |  |  |  |
| EVENTS LOG                         |       |                                                                                                    |                            |                            |                     |  |  |  |
| RGHTS<br>FG-NET<br>CONES<br>CABLES | 'SETU | P': Main menu to conf                                                                               | igure the system           |                            | Connected<br>panels |  |  |  |
|                                    |       | Date                                                                                                | Alarma Quick Events Log    | Source                     |                     |  |  |  |
|                                    | 1     | 2017.03.14 17.18.50                                                                                 | Leak at 2 m cleared        | Room 2-A Cable 2 (FNET 1 0 | 321                 |  |  |  |
|                                    | 2     | 2017.03.14 17.18.24                                                                                 | Leak at 2 m (Acknowledged) | Room 2-A Cable 2 [FNET_1_0 | 32]                 |  |  |  |
|                                    | 3     | 2017.03.14 17.14.42                                                                                 | Leek at 2 m                | Room 2-A Cable 2 [FNET_1_0 | 12]                 |  |  |  |
|                                    | 4     | 2017.03.14 17.14.04                                                                                 | Leak at 15 m cleared       | ROOM 1-8 Cable 1 [FNET_1_  | [04]                |  |  |  |
|                                    | 5     | 2017.03.14 17:12:47                                                                                 | Leak at 15 m               | ROOM 1-B Cable 1 [FNET_1_  | [04]                |  |  |  |
|                                    |       |                                                                                                    | Look at \$2 = shound       | DOOM & D Oakin & ITHET &   | 0.01                |  |  |  |

## 3 'STATUS' Menu

 TTKweb interface consists of two main menus: STATUS and SETUP. To summerize, 'STATUS' allows to view and 'SETUP' allows to configure the system.

#### Sub-menu 'STATUS'

In case of fault, the alarm(s) are displayed in the main page as well as in this sub-menu. Three buttons allow you to take actions on alarms: acknowledge the alarm; eject the cable and show map (see figure 3).

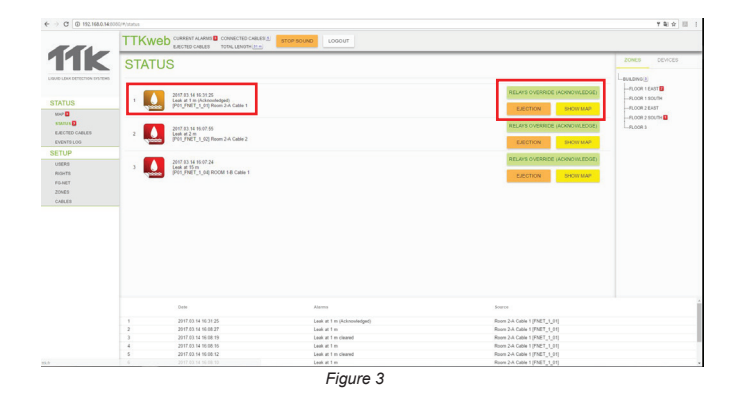

#### Sub-menu 'EJECTED CABLES'

Ejected cables are displayed under this sub-menu (see figure 4).

| E → C © 192.168.10.58.0000/9/vjec | itted           |                           |          |  |    |                       | 9. 월 ☆ 88 1 |
|-----------------------------------|-----------------|---------------------------|----------|--|----|-----------------------|-------------|
|                                   | TTKweb          | URRENT ALARMS CONNECTED O | LOGOUT   |  |    |                       |             |
| <b>11K</b>                        | EJECTE          | O CABLES                  |          |  |    |                       |             |
| DEDID CEAK OFFICITION SISTEMS     | Cable           | Name                      |          |  |    | jected until          |             |
| STATUS                            | 1 P01_FNET_1_01 | Room 2-A Cable 1          |          |  | 2  | 017-04-<br>7T23-15-14 | ACTIVATE    |
| STATUS<br>EJECTED CABLES 2        | 2 P01_FNET_1_04 | ROOM 1-8 Cable 1          |          |  | 22 | 017-04-<br>7123 15 34 | ACTIVATE    |
| SETUP                             |                 |                           |          |  |    |                       |             |
| USERS                             |                 |                           |          |  |    |                       |             |
| FONET                             |                 |                           |          |  |    |                       |             |
| ZONES                             |                 |                           |          |  |    |                       |             |
| CABLES                            |                 |                           |          |  |    |                       |             |
|                                   |                 |                           |          |  |    |                       |             |
|                                   |                 |                           |          |  |    |                       |             |
|                                   |                 |                           |          |  |    |                       |             |
|                                   |                 |                           |          |  |    |                       |             |
|                                   |                 |                           |          |  |    |                       |             |
|                                   |                 |                           | Figure 4 |  |    |                       |             |

### Sub-menu 'EVENTS LOG'

The latest alarm history can be seen from this submenu (see figure 5).

|                             | TTKweb CLARENT ALANASE CONNECTED CALLED STOP BOLIND LOSOUT |                            |                               |  |  |  |
|-----------------------------|------------------------------------------------------------|----------------------------|-------------------------------|--|--|--|
| 11k                         | EVENTS LOG                                                 |                            |                               |  |  |  |
| IQUID LEAK DETECTION SYSTEM | Ann                                                        |                            |                               |  |  |  |
|                             | Al                                                         | - State                    | <ul> <li>Cable</li> </ul>     |  |  |  |
| STATUS                      |                                                            |                            |                               |  |  |  |
| MAPE                        | 5 2017.03.14 16.32.51                                      | Leak at 2 m                | Room 2-A Cable 2 [FNET_1_02]  |  |  |  |
| and an B                    | 2 2017.03.14 16 32.02                                      | Look at 2 m (Ejected)      | Room 2-A Cable 2 [PNET_1_02]  |  |  |  |
| FIRSTED CAR FR              | 3 2017.03.14.10.31.25                                      | Leak at 1 m (Acknowledged) | Room 2-A Cable 1 [FNET_1_01]  |  |  |  |
| EPECTED CREEKES             | 4 2017.03.14 16:08 27                                      | Leak at 1 m                | Room 2-A Cable 1 [FN[T_1_91]  |  |  |  |
| EVENTELOG                   | 5 2017.03.14 16:08.19                                      | Leak at 1 m cleared        | Room 2:A Cable 1 (FNET_1_01)  |  |  |  |
| ETUP                        | 6 2017.03.14 10:00:15                                      | Leak at 1 m                | Room 2-A Cable 1 [PNET_1_91]  |  |  |  |
| 10683                       | 7 2017.03.14 10:00.12                                      | Leak at 1 m cleared        | Room 2-A Cable 1 [FNET_1_91]  |  |  |  |
| BUCK CT                     | 8 2017.03.14 16:08:10                                      | Leok at 1 m                | Room 2:A Cable 1 (FNET_1_01)  |  |  |  |
|                             | 2 2017.03.14 10.08.05                                      | Leak at 1 m cleared        | Room 2-A Cable 1 [PNET_1_91]  |  |  |  |
| FOAST                       | 10 2017.03.14 10:00:03                                     | Look at 1 m                | Poten 2-A Cable 1 [FNET_1_91] |  |  |  |
| CONES                       | 11 2017.03.14 16:07.59                                     | Leok at 1 m cleared        | Room 2-A Cable 1 (FNET_1_01)  |  |  |  |
| CABLES                      | 12 2017.03.14 10:07.55                                     | Look at 2 m                | Room 2-A Cable 2 [FNET_1_02]  |  |  |  |
|                             | 13 2017.03.14 10/07/24                                     | Leak at 15 m               | ROOM 1-D Cable 1 [FNET_1_04]  |  |  |  |
|                             | 14 2017.03.14 16/07.24                                     | Leok at 15 m               | FOCM 1-8 Cable 1 [FNET_1_14]  |  |  |  |
|                             | 15 2017.03.14 10:06:48                                     | Leak at 3 m cleared        | ROOM 1-8 Cable 1 [FINET_1_94] |  |  |  |
|                             | 16 2017.03.14 10:00.48                                     | Leak at 3 m cleared        | ROOM 1-B Cable 1 [FNET_1_04]  |  |  |  |
|                             | 17 2017.03.14 16:06:32                                     | Look at 3-m                | ROOM 1-8 Cable 1 [FNET_1_04]  |  |  |  |
|                             | 18 2017.03.14 16:06:25                                     | Leek at 3-m cleared        | ROOM 1-8 Cable 1 [FNET_1_04]  |  |  |  |
|                             | 15 2017.03.14 10:00.24                                     | Leak at 3 m                | ROOM 1-8 Cable 1 [FNET_1_94]  |  |  |  |
|                             | 20 2017.03.14 10:06:24                                     | Look at 3 m                | ROOM 1-B Cable 1 [FNET_1_04]  |  |  |  |
|                             | 21 2017.03.14 16:06:20                                     | Look at 1 m cleared        | Room 2:A Cable 1 (PNET_1_01)  |  |  |  |
|                             | 22 2017.03.14 10:05:15                                     | Leak at 1 m                | Room 2-A Cable 1 [FNET_1_91]  |  |  |  |
|                             | 23 2017.03.13.14.44.99                                     | Leak at 5 m cleared        | ROOM 1-A Cable 1 [FNET_1,03]  |  |  |  |
|                             | 24 2017.03.13.14.44.43                                     | Leek at 5-m (Acknowledged) | ROOM 1-A Cable 1 [PNET_1,03]  |  |  |  |
|                             | 25 2017.03.13 14:44:25                                     | Look at 5 m                | ROOM 1-A Cable 1 [FNET_1_03]  |  |  |  |
|                             | 26 2017.03.13 14.44.00                                     | Leak at 5-m cleared        | ROOM 1-A Cable 1 [FNET_1,03]  |  |  |  |
|                             | 27 2017.03.13.14.43.53                                     | Leek at 5 m (Acknowledged) | ROOM 1-A Cable 1 [FINET_1,03] |  |  |  |
|                             | 28 2917.03.13 14.43.38                                     | Leak at 5 m                | FOOM 1-A Cable 1 [FNET_1_03]  |  |  |  |
|                             | 29 2017 03 13 14 42 57                                     | Leak at 2 m cleared        | ROOM 1-B Cable 1 [FNET_1_94]  |  |  |  |
|                             | 30 2017.03.13.14.41.17                                     | Leek at 2 m (Acknowledged) | ROOM 1-8 Cable 1 [FNET_1_04]  |  |  |  |
|                             | 31 2017.03.13 14.40.55                                     | Look at 2 m                | ROOM 1-8 Cable 1 [FNET_1_94]  |  |  |  |

Figure 5

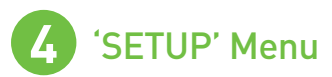

'SETUP' menu provides tools to configure the system.

#### Sub-menu 'USERS'

New users can be created under this menu. Password is required when add a new user. (see figure 6)

#### Sub-menu 'RIGHTS'

In this menu the administrator grant access/rights to three categories of operators: administrator, user and unprotected. (see figure 7)

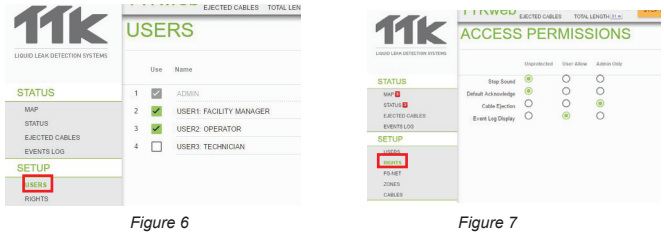

#### Sub-menu 'FG-NET'

This menu allows to link FG-NET panel to TTKweb. Enter the IP address, passcode and license code of the FG-NET panel to be connected. Press on button 'UPDATE' (see figure 8).

The status 'online' indiates the successful connection between TTKweb and FG-NET panel.

Click on the icon 'OPEN' to view FG-NET Web Interface in a

Repeat this step if several panels are to be connected.

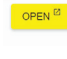

new window to configure FG-NET panel (Refer to 'FG-NET web interface' for more details). **11**k FG-NET

Enabled

Fiaure 8

Password

ADMIN

#### Sub-menu 'ZONES'

192.168.0.17

ADD

MAP

Por

80

This menu allows to create the building tree map and upload maps for each zone and draw sub-zones.

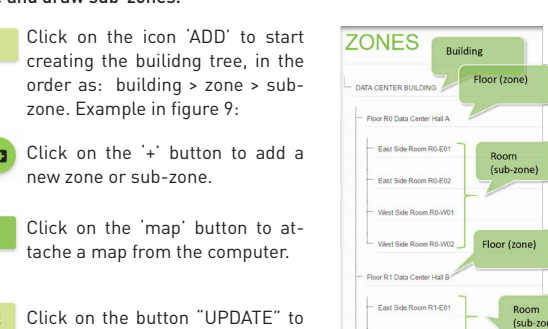

UPDATE save the entered information.

| - | West Side | Room | R1-W0 |
|---|-----------|------|-------|
|   |           |      |       |
|   |           |      |       |

OPEN

online

Fiaure 9

Example of the 'ZONES' menu once completed (see figure 10):

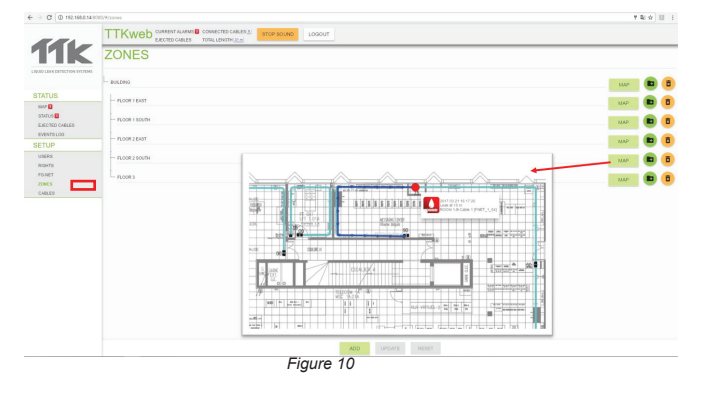

#### Sub-menu 'CABLES'

#### As the last step of configuration of the system, this menu allows to link each cable to a zone map and draw cables.

The names, lengths, quantities and types of the cables on the FG-NET unit are collected automatically by TTKweb, in condition of the sucessful connection between them. Click on the drop down menu to link each cable to a zone (see figure 11).

| Cł | CABLES |               |                        |        |       |  |  |
|----|--------|---------------|------------------------|--------|-------|--|--|
|    | Zone   | ID            | Name                   | Length | Туре  |  |  |
| 1  | *      | P03_FNET_1_01 | Technical Room Cable 1 | 3m     | WATER |  |  |
| 2  | *      | P03_FNET_1_02 | Technical Room Cable 2 | 3m     | WATER |  |  |
| 3  | -      | P03_FNET_1_03 | Data Hall A CRAH1      | 7m     | WATER |  |  |
| 4  | *      | P03_FNET_1_04 | Data Hall A CRAH2      | 15m    | WATER |  |  |
| 5  | ÷      | P03_FNET_1_05 | Dall Hall B CRAH17     | 3m     | WATER |  |  |

Figure 11

Click on the 'MAP' button to open the associated map (see figure 12).

#### TTKweb CURRENT ALARMS CONNECTED CABLES

ΜΔΕ

| С | CABLES                     |               |                        |        |       |       |     |  |  |
|---|----------------------------|---------------|------------------------|--------|-------|-------|-----|--|--|
|   | Zone                       | ID            | Name                   | Length | Туре  |       |     |  |  |
| 1 | Floor R-1 Technical Room * | P03_FNET_1_01 | Technical Room Cable 1 | 3m     | WATER | EJECT | MAP |  |  |
| 2 | Floor R-1 Technical Room * | P03_FNET_1_02 | Technical Room Cable 2 | 3m     | WATER | EJECT | МАР |  |  |
| 3 | East Side Room R1-E01 *    | P03_FNET_1_03 | Data Hall A CRAH1      | 7m     | WATER | EJECT | MAP |  |  |
| 4 | West Side Room R0-W01 *    | P03_FNET_1_04 | Data Hall A CRAH2      | 15m    | WATER | EJECT | MAP |  |  |
| 5 | Floor R2 Telecom Hall Y 👻  | P03_FNET_1_05 | Dall Hall B CRAH17     | 3m     | WATER | EJECT | МАР |  |  |
|   |                            |               |                        |        |       |       |     |  |  |

Figure 12

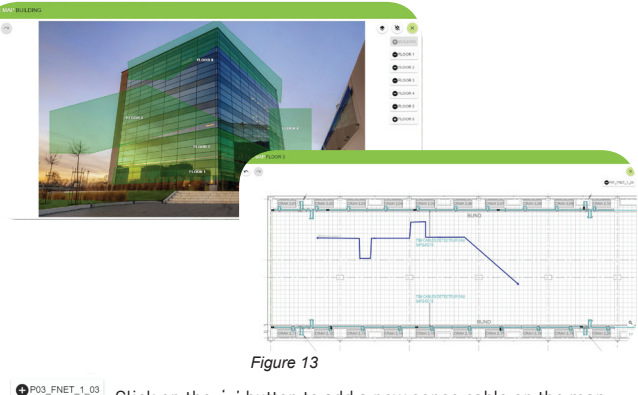

Click on the '+' button to add a new sense cable on the map. •PO3\_FNET\_1\_04 To delete a cable, click on the '-' button (see figure 13).

To draw the cable, click and move the cursor.

UPDATE Click on the button "UPDATE" to save the entered information.

#### The figure 14 shows an example of the 'CABLES' menu once completed:

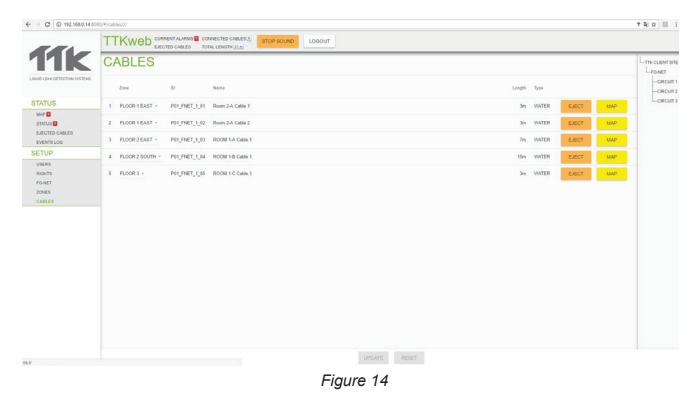

This brochure has been carefully prepared to ensure technical accuracy but is only intended for promotional use. TTK cannot guarantee that the information contained herein contains no errors or omissions, and hence does not accept responsibility related to the use of its equipment. TTK ma intain its obligations set forth in the Standard Terms and Conditions of Sale and will not, under any circumstances, assume liability for any incidental damages, indirect or consequential, arising from the sale, resale, use or misuse of this product. The purchaser(s) accept their responsibility as the sole judge(s) of the adaptability of the product for the intended use. FG-NET, FG-SYS and TOPSurveillance are trademarks of TTK S.A.S. © TTK 2017